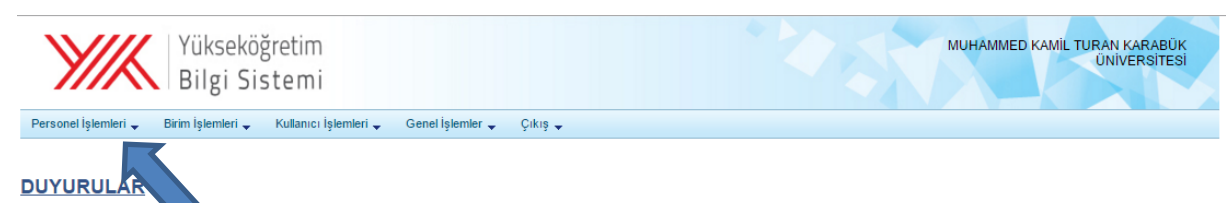

## Bilgilendirme

E-deviet (http://turkiye.gov.tr) kapisi üzerinden "Yükseköğretim Mezun Belgesi Sorgulama" isimli e-hizmet ile bugün kullanıma açılmıştır. YÖKSİS-->Öğrenci İşlemleri-->Mezun Raporları-->Hatalı Mezun Bildirim Raporundaki hataların ivedilikle giderilmesi hatalı belge verilmemesi için önem arz etmektedir. 25.11.2015 -2016 Yurdışından Öğrenci Kabul Programlarını ve Kontenjanlarını belirlemek amacıyla üniversiteniz bünyesinde yurdışından öğrenci kabul programlarına ve kontenjanlarına ilişkin taleplerinizin Öğrenci İşlemleri-->Yurdışından Öğrenci Kabul Kontenjan İşlemleri menüsünden giriş işlemlerinin 18 Aralık 2015 Cuma günü mesai bitimine kadar tamamlanması gerekmektedir. (husniye yanar@yok.gov.tr) 15.12.2015

## Personel Dairesi Başkanlıkları dikkatine;

🗯 -Personel İşlemleri-->Akademik İdari Görevlendirme ekranından 06.01.2016 tarihi mesai bitimine kadar tüm Bölüm Başkanlarınızın güncellenmesi gerekmektedir. 05.01.2016 OSYM üniversite, enstiti, meslek yüksek okulu ve fakülte yönetici ve adres iletişim bilgilerini YÖKSİS üzerinden almaktadır. Birimlerimizin ÖSYM ile yaptığı işlemlerde (Aday Başvurusu Alma, Aday Şifresi Verme, Diploma Notları Girişi, Kontenjan Girişi Yapma, Yerleştirme Sonucu Görüntüleme, Sınav Bina ve Salon Bilgileri Güncelleme, Sınav Görevlisi Ekleme/Güncelleme) bu bilgiler esas alınacağından birimlerinizini igili verileri güncellemeleri ve güncel tutmaları önem arz etmektedir. (Personel İşlemleri–>Akademik İdari Görevlendirmeler ekranında MYO/YO/Ensititü müdürlerinin iletişim bilgileri birlikte güncel olması) 27.11.2015

## Öğrenci İşleri Daire Başkanlıkları dikkatine;

gyrebileckeletili. 06 01 2016 2015 2016 Bahar Dönemi de dahil olmak üzere yurtdışı yatay geçiş kontenjanları için; yurtdışındaki aynı yükseköğretim kurumundan bir programın her bir sınıfına geçiş yapabilecek öğrenci sayısının o programın ligili sınıfının yurdışı kontenjanının %15'ini geçmemesine karar verilmiştir. 07.01.2016 -Devlet üniversiteleri Maliye Bakanlığı Katkı Payı raporu 31.01.2016 tarihine kadar uzatılmıştır. Qu an için bir işlem yapmayınız. Rapora esas bazı alanların YÖKSİS te olmaması ve katkı payı alacak öğrenci kriterlerinin üniversitelerce tarkıl yorumlanmasından dolayı toplantılar yapılmıştır. Alınan kararlara göre Raporun doğru hesaplanabilmesi için öğrenciye aityeni üç bilginin (ENGEL\_ORANI, AKTIF\_DONEM\_NO, GAZI\_SEHIT\_YAKINI) YÖKSİS e transfer edilmesi gerekecektir. Konu ile ligili daha detaylı duyuru için Bakanlıktan geri dönüş beklemmektedir. 29.12.2015 -YÖKSİS Vertubaşında<sup>-1</sup> Yatay Geçiş ve Yurtdış işlemleri<sup>®</sup> ekran 31 aralık 2015 mazı bitimine kadar açıtımış olur, yükseköğretim kurumlarının önlisans programıları için Bahar dönemi kontenjanlarını girmesi gerekmektedir. Konuya ilişkin 25/12/2015 tarih ve 75850160-301.06.01/11203 sayılı yazımız. Üniversite Rektörtükleri ile Vakır MYO Müdürlüklerine faksı ile gönderilmektedir. 25.12.2015

-Yatay geçiş ile farklı bir üniversiteye geçen öğrencilerinizin YÖKSİS teki durumlarını güncelleyiniz. Aksi halde 2 üniversitede okumakta olduğu öğrenci için katkı payı ödemesi gerekliliği ortaya çıkabilir. Ayrıca Maliye Bakanlığı Katkı Payı raporlarıda yanlış hesaplanacaktır. 22.12.2015

-Yükseköğretim kurumlarında 2016- ÖSYS işlemleri ile veni bölüm ve program açma tekliflerinde program doluluk oranı %85 ve üzeri olan (Devlet üniversiteleri için devlet Türkiye Geneli Doluluk, Vakıf Yükseköğretim kurumları için vakıf Türkiye Geneli Doluluk oranının %85 ve üzeri) bölüm ve programlar Kurulumuz tarafından değerlendirmeye alınmaktadır. Yükseköğretim kurumlarının yeni bölüm, program açma ve öğrenci alım taleplerinde bu hususu dikkate almaları gerekmektedir. Devlet ve Vakıf üniversiteleri 2015 ÖSYS önlisans ve lisans programları doluluk oranları için tıklayınız. 08.12.2015 \*\*\*ÕNEML<sup>†</sup>\*\*\* Ensititüler altındaki tüm yükseklisans, doktora ve sanatla yeterlilik programlarının bağlı oldukları bölüm/anabilimdalı/bilim dalı ile ilişkilendirilmeleri gerekmekledir. Bu işlem YÖKSIS-->Birim İşlemleri-->Lisansüstü Pr.-ABD/BDEşleştirmesi ekranından yapılacaktır. Disiplinlerarası yükseklisans ve doktora programlarının eşleştirilmesi gerekmemektedir. 18.11.2015

## Bilgi İşlem Daire Başkanlıkları dikkatine;

-"Tc Kimlik No ile Mezun Öğrenci Sorgulama" web servisi üniversitelerimizin kullanımına açılmıştır. "Tc Kimlik No ile Öğrenci Sorgulama" web servisinden bu tarihten itibaren mezun öğrencilere ait bilgi verilmeyecektir. 22.10.2015

-Yükseköğretim Kurulu Bakanlığı tarafından hazırlanan web servislerine Genel İslemler-->Web Servisleri savfasından ulasabilirsiniz. 08.10.2015

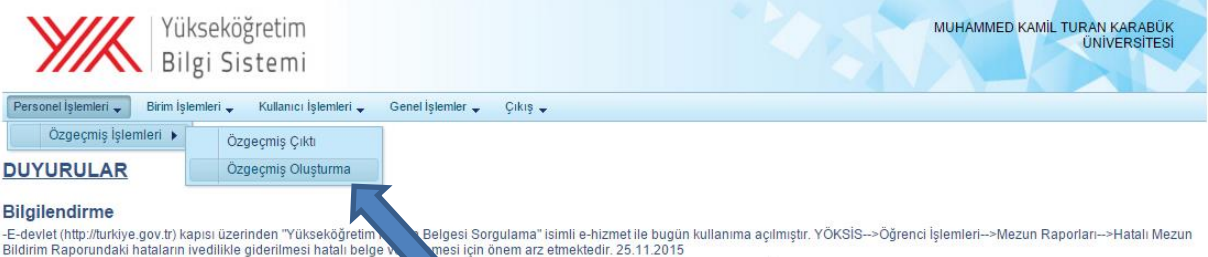

Bildirim Raporundaki hataların ivedilikle giderilmesi hatalı belgi

| Öğrenim<br>BilgisiAkademik<br>Görevİdari<br>GörevYayınlarYabancı Dil<br>BilgisiKişisel BilgilerAraştırma<br>Sertifika<br>Kurs<br>ÜyeliklerÜniversite Dışı<br>DeneyimTasarım<br>Ödüller<br>Patentler | YÜKSEKÖĞRETİM              | KURULU        | Yönetilen<br>Tezler                         | MUHAMMED KAMIL<br>Proje<br>Görevleri | turan <b>a</b> özgeçmiş ç<br>Dersler | kti Güvenli çıkış<br>ÜAK<br>Temel<br>Alan |
|----------------------------------------------------------------------------------------------------|----------------------------|---------------|---------------------------------------------|--------------------------------------|--------------------------------------|-------------------------------------------|
| Kişisel Bilgiler Araştırma<br>Sertifika<br>Kurs<br>Üyelikler Üniversite Dışı<br>Deneyim Ödüller<br>Patentler                                                                                        | Öğrenim Aka<br>Bilgisi Gör | ademik<br>rev | İdari<br>Görev                              | Yabancı Dil<br>Yayınlar Bilgisi      |                                      | I                                         |
|                                                                                                    | Kişisel Bilgiler           |               | Araştırma<br>Sertifika<br>Kurs<br>Üyelikler | Üniversite Dışı<br>Deneyim           |                                      | Tasarım<br>Ödüller<br>Patentler           |

Çıkan ekrandan "Kaydet ve Başvuru Başlat" adlı buton tıklanır.

| YÜKSEKÖĞRETİM KURULU<br>ÖZGEÇMİŞ SİSTEMİ                                                                                                    | MUHAMMED KAMIL TURAN Ana Sayfa |
|----------------------------------------------------------------------------------------------------|--------------------------------|
| AKADEMİK TEŞVİK BAŞVURU İŞLEMLERİ                                                                                                    | Yardım                         |
| Başvuru Dönemi \star 2015 Yılı Akademik Teşvik Başvuru Dönemi 💌                                                                                                    | Açıklamalar                    |
| Özgeçmişini doldurduysanız ve ; Akademik Teşvik Başvuru ve Yöksis<br>çıktısı almak için Yardım Dokümanımızı okumalı ve Başvur Başlatarak<br>Son aşamada verilen Akademik Teşvik Raporunu oluşturmalısınız.<br>Başvuru işlemini başlattıktan sonrada faaliyetlerinizi güncelleyebilirsiniz. |                                |
| YARDIM DOKÜMANI İÇİN TIKLAYINIZ<br>Son başvuru Tarihi 22.01.2016 tarihine uzatılmıştır.                                                                                                    |                                |
| Kaydet ve Başvuru Başlat Sonraki >                                                                                                    |                                |
| Başvurularım                                                                                                    |                                |
| Dönem                                                                                                    | Son İşlem Tarihi               |
| 2015 Yılı Akademik Teşvik Başvuru Dönemi                                                                                                    | 08.01.2016                     |
|                                                                                                    |                                |
|                                                                                                    |                                |
|                                                                                                    |                                |
|                                                                                                    |                                |

Ekranın altındaki başvurularım kısmında 2015 yılı Akademik Teşvik Başvuru Dönemi ibaresi seçilir ve Sonraki tıklanır

Çıkan Veri Kontrol Formunda tüm formların giriş durumu Bilgi Giriş Tamamlandı olmalıdır. Bu alanda eğer farklı bir şey yazıyorsa o form Yöksis sisteminde girilerek tamamlanmalıdır. Eğer her şey normal ise Sonraki tıklanır.

| 1.FAALİYET TÜRÜ SEÇİNİZ | 2. FAALİYETLERİNİZİ LİSTENİZE EKLEYİNİZ |    |     |        |       |              |
|-------------------------|-----------------------------------------|----|-----|--------|-------|--------------|
| PROJE                   | Ekle                                    | ID | Tür | Kapsam | Tarih | Eser Bilgisi |
| ARAŞTIRMA               |                                         |    |     |        |       |              |
| YAYIN                   |                                         |    |     |        |       |              |
| TASARIM                 |                                         |    |     |        |       |              |
| SERGI / KAYIT           |                                         |    |     |        |       |              |
| PATENT                  |                                         |    |     |        |       |              |
| ATIF                    |                                         |    |     |        |       |              |
| TEBLİĞ                  |                                         |    |     |        |       |              |
| ÖDÜL                    |                                         |    |     |        |       |              |
|                         |                                         |    |     |        |       |              |
|                         |                                         |    |     |        |       |              |

Bu ekrandan Faaliyet Türleri sırası ile seçilerek hemen yanındaki Faaliyet Listenize Ekleyin formuna geçen faaliyetinizi Ekle alanı altında gördüğünüz Mavi Artı işareti tıklanarak bir alt listeye geçmesini sağlayınız. Eğer alt listeye aktarılan faaliyetinizde ham puan yazmıyorsa bu durumda Yazar listesini yenilemenizi ya da Akademik unvanınızın faaliyetinizde gözüküp gözükmediğini kontrol ediniz. Eğer her şey normal ise Sonraki butonunu tıklayınız.

| BAŞVURU BİTİRME VE ÇIKTI                                                                                                    |                             |          |
|----------------------------------------------------------------------------------------------------|-----------------------------|----------|
| Başvuru Dönemi \star 2015 Yılı Akademik Teşvik Başvuru Dönemi 💌                                                                                              |                             |          |
| Başvuru bilgilerinde bir güncelleme yaptıysanız.<br>Aşağıdaki butonlara tıklayarak dosyalarınızı tekrar üre<br>Evrak Oluştur/Güncelle Akademik Teşvik Raporu | tiniz                       |          |
| Çıktı Adı                                                                                                    | Son Güncelleme              | Çıktı    |
| 2015 Yılı Akademik Teşvik Başvuru Dönemi Akademik Teşvik Raporu                                                                                              | 13.01.2016 09:13:35         |          |
| Açıklama<br>1. Yukarıda bulunan butonlara basarak çıktılarınızı olu<br>evraklarınızı bilgisayarınıza indiriniz.<br>2. Evrakları kontrol ederek ÇIKTI alınız. | ışturunuz. Aşağıdaki listed | e oluşan |
| < Önceki                                                                                                    |                             |          |

Bu ekranda öncelikle Akademik Teşvik Raporu kısmını tıklayınız. Raporunuzun oluşturulduğunu Çıktı Adı sekmesi altında göreceksiniz. Çıktı sekmesindeki ikona tıklayarak raporunuzu PDF formatında indiriniz. Sonra her sayfayı paraflayıp ilgili birime teslim ediniz.